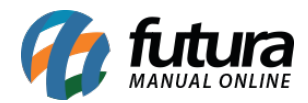

#### 1 - Dashboard 2.0

Nesta versão, o sistema passou por uma repaginação total em seu visual, a fim de modernizar e trazer informações relevantes ao cliente de forma simples e intuitiva. Esta nova funcionalidade se trata de um novo serviço, podendo ser adquirido a parte.

• Nova tela de login

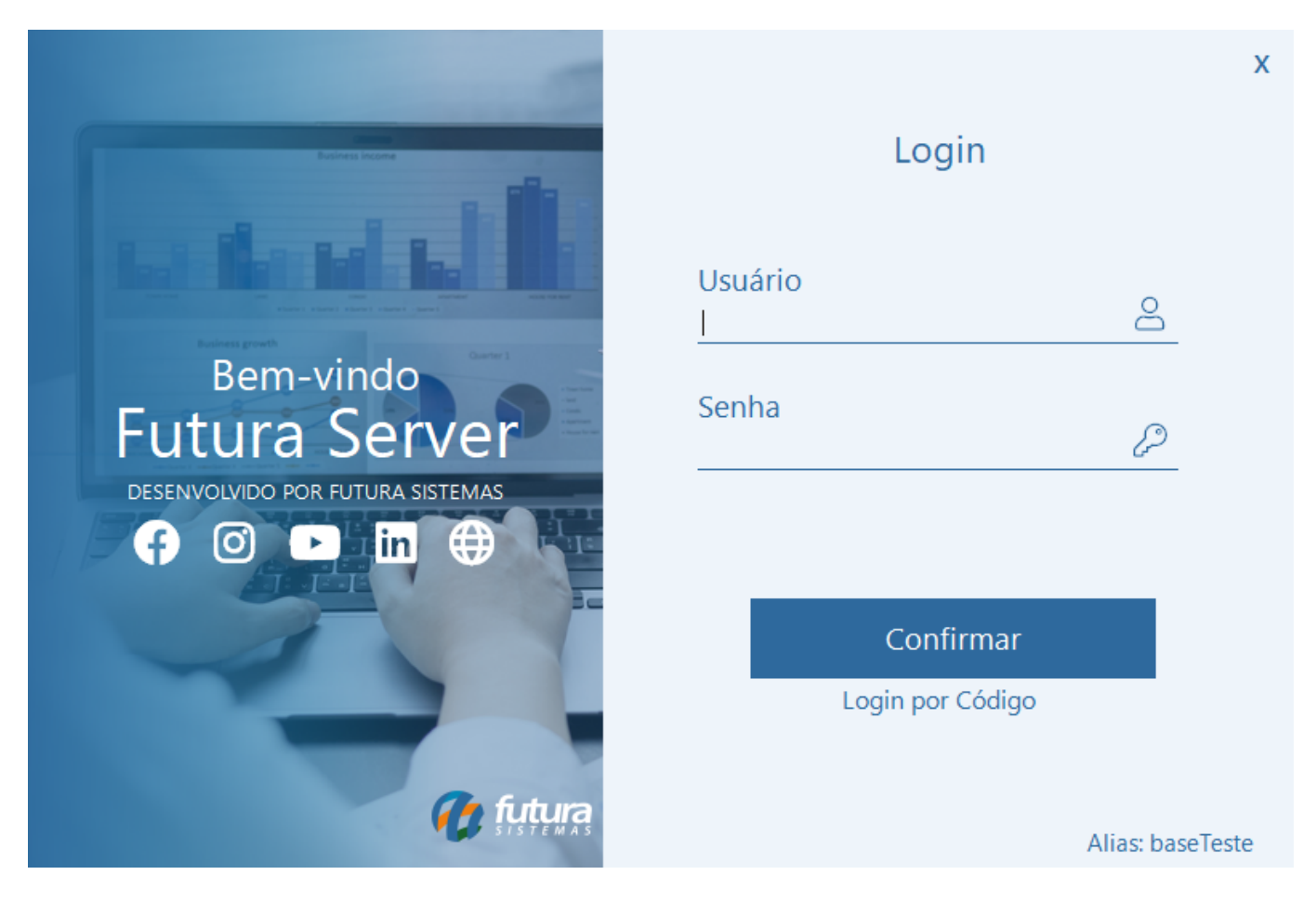

Os botões sociais irão direcionar para o respectivo link do perfil da Futura.

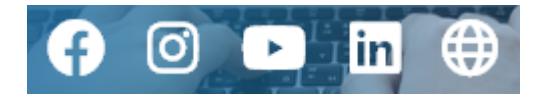

## • Tela inicial

Toda a tela inicial do sistema foi reestruturada.

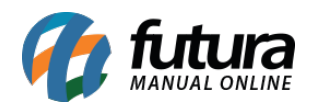

|           | Contraria : Q. Digite aqui para pesquisar                                                 |                                               |                                              | Futura 🔒 🕐 Futura Bose: base : base : base       |
|-----------|-------------------------------------------------------------------------------------------|-----------------------------------------------|----------------------------------------------|--------------------------------------------------|
| Cadastros | s Estoque Vendas Fiscal Contas a Receber Contas a Pagar Conta Corrente Impressos Etiqueta | s Relatorios Exportar Importar Configurações  |                                              |                                                  |
| Å         |                                                                                           | Empresa EMPRESA LUCRO PRESUMIDO NOME FANTASIA | ✓ Mensal ♥ Fevereiro ♥ 2023 ♥ C <sup>*</sup> |                                                  |
|           |                                                                                           | Grafico d                                     | e Vendas                                     | C                                                |
|           |                                                                                           | EMPRESA LUCRO PR                              | RESUMIDO NOME FANTASIA                       |                                                  |
|           | R52.600,00 -<br>R52.400,00 -                                                              |                                               |                                              |                                                  |
|           | R52.2000.00-<br>R52.000.00-<br>R51.800.00-                                                |                                               |                                              |                                                  |
|           | R51.600,00-<br>R51.400,00-                                                                |                                               |                                              |                                                  |
|           | R\$1.200,00-<br>R\$1.000,00-                                                              |                                               |                                              |                                                  |
|           | R\$800.00 -<br>R\$600.00 -<br>R\$600.00 -                                                 |                                               |                                              |                                                  |
|           | R\$200,00<br>R\$200,00                                                                    | <b>^</b>                                      |                                              |                                                  |
|           | 01/02 02/02 03/02                                                                         | 2 04/02                                       | 05/02 06/02 07/02                            | 08/02 09/02<br>Atualizado em 09/02/2023 16:25:52 |
|           | Total Vendido C                                                                           | Total Faturado C                              | Itens por Venda (Media) C                    | Ticket Medio C                                   |
|           | R\$2.500,00                                                                               | R\$200,00                                     | 4,2                                          | R\$416,66                                        |
|           | vs mês anterior R\$0,00 ↑100,0% vs mês anteri                                             | or R\$0,00 <b>^100,0%</b>                     | vs mês anterior 0 100,0%                     | vs mês anterior R\$0,00 个100,0%                  |
|           | Atualizado em 09/02/2023 16:25:52                                                         | Atualizado em 09/02/2023 16:25:52             | Atualizado em 09/02/2023 16:25:52            | Atualizado em 09/02/2023 16:25:52                |
|           | Vendas por Pagamento                                                                      | C                                             | Itens do                                     | Pedido C                                         |
|           | 16 %                                                                                      |                                               | Més Atual                                    | Mês Anterior                                     |
|           | 8%                                                                                        | DINHEIRO R\$400,00<br>CREDITO R\$400,00       | Vendas<br>0                                  | 25                                               |
|           | 15 %                                                                                      | Sem pagamento R\$200,00                       | Devoluções                                   | 11                                               |

#### • Menus

Realizada uma nova forma de organização dos menus.

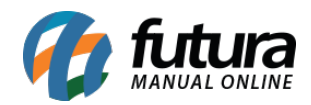

| <b>futura</b> ∷ C<br>SISTEMAS ∷ C<br>2.6.62   9999<br>os Estoque Vendas                                                                                                    | २ Digite aqui para<br>Fiscal Contas a | pesquisar<br>Receber Contas a Pa | gar Conta Corrente Imp | ressos Etiquetas f              | Relatorios Export         | ar Importar Config | urações                |                             | :?4                            | Futur<br>Base: base     | ra<br>eTeste |
|----------------------------------------------------------------------------------------------------|---------------------------------------|----------------------------------|------------------------|---------------------------------|---------------------------|--------------------|------------------------|-----------------------------|--------------------------------|-------------------------|--------------|
|                                                                                                    |                                       | Emp                              | resa EMPRESA LUCRO P   | RESUMIDO NOME FAN               | ITASIA                    | ✓ Mensal ✓         | • Fevereiro •          | 2023 ~ (                    | C                              |                         |              |
|                                                                                                    |                                       |                                  |                        |                                 | Grafico de                | Vendas             |                        |                             |                                | (                       | C            |
|                                                                                                    |                                       |                                  |                        | 🔽 🌒 EMP                         | RESA LUCRO PRE            | SUMIDO NOME FANTA  | SIA                    |                             |                                |                         |              |
| R\$2.600,00<br>R\$2.400,00<br>R\$2.200,00<br>R\$1.800,00<br>R\$1.800,00<br>R\$1.400,00<br>R\$1.000,00<br>R\$1.000,00<br>R\$600,00<br>R\$600,00<br>R\$600,00<br>R\$400,00<br>R\$200,00<br>R\$200,00 | 01/02                                 | 02/02                            | 0302                   | 04/02                           |                           | 05/02              | 05/02                  | 07/02                       | 08/02                          | 09/02                   |              |
|                                                                                                    |                                       |                                  |                        |                                 |                           |                    |                        |                             | Atualiz                        | ado em 09/02/2023 16:25 | 5:52         |
| Т                                                                                                    | Total Vendido                         | C                                | Tota                   | l Faturado                      | C                         | Itens p            | or Venda (Me           | edia) C                     | Ticket M                       | ledio (                 | C            |
| R                                                                                                    | \$2.500,0                             | 0                                | R\$                    | 200,00                          |                           |                    | 4,2                    |                             | R\$41                          | 6,66                    |              |
| vs mês anterior                                                                                                    | R\$0,00<br>Atualizado em 09/i         | ↑100,0%<br>02/2023 16:25:52      | vs mês anterior        | R\$0,00<br>Atualizado em 09/02, | ↑100,0%<br>/2023 16:25:52 | vs mês anterior    | 0<br>Atualizado em 09/ | ↑100,0%<br>02/2023 16:25:52 | vs mês anterior R\$<br>Atualiz | D,00 ↑100,0             | ,0%          |
|                                                                                                    |                                       |                                  | Cinta                  | Total Destant                   |                           |                    |                        |                             |                                |                         | _            |

Além das organizações dos menus, as telas do sistema também passaram por uma reforma visual, porém mantendo o padrão antigo, ou seja, todas as informações e campos se encontram da mesma forma.

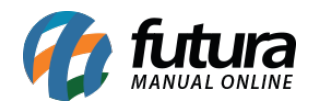

| 🕜 futu           | 🥻 🗄 🔍 Dig         | ite aqui par | a pesquisar                  |                    |                             |                    |            |               |             | ] = ? 📮 🔘 🗌 | Futura           |
|------------------|-------------------|--------------|------------------------------|--------------------|-----------------------------|--------------------|------------|---------------|-------------|-------------|------------------|
| 2023.2.6.62   99 | 999               |              |                              |                    |                             |                    |            |               |             |             | Base: base leste |
| Cadastros Esto   | que Vendas Fis    | scal Contas  | a Receber Conta              | as a Pagar Conta C | orrente Impressos Etiquetas | Relatorios Exporta | r Importar | Configurações |             |             |                  |
| bil Pedido de    | e Venda 🗙         |              |                              |                    |                             |                    |            |               |             |             |                  |
| Novo [F2]        | Editar [F3] Ex    | xduir Gr     | ravar [F10] Can              | ncelar (F9) Baixa  | ar 👻 Cancelar Baixa         | Gerar Nt. Fiscal   | Imprimir   | Copiar        | Mais Opcoes |             |                  |
| Consulta Dad     | los Duplicatas Pa | igtos do PDV | / Acompanhar                 | mento Pedido       |                             |                    |            |               |             |             |                  |
| Leitura          |                   |              |                              |                    |                             |                    |            |               |             |             |                  |
| Cod. Pedido      | IC                | · (          | Status To                    | dos                | ~                           |                    |            |               |             |             |                  |
| Empresa          | 1 Q E             | MPRESA LUCRO | D PRESUMIDO NOM              | E FANTASIA         | Pesquisar                   |                    |            |               |             |             |                  |
| Cliente          | Q                 |              |                              |                    |                             |                    |            |               |             |             |                  |
| Vendedor         | Q                 |              |                              |                    | Limpar Pesquisa [F4]        |                    |            |               |             |             |                  |
| Vendedor Ext.    | Q                 |              |                              |                    |                             |                    |            |               |             |             |                  |
| Periodo          | Data de Emissão   | 、<br>、       | - 11                         | a //               |                             |                    |            |               |             |             |                  |
| Tipo             | Venda             | ~            | Tipo Pedid                   | 0                  | Q                           |                    |            |               |             |             |                  |
| Origem Pedido    | TODOS             |              | <ul> <li>Situacao</li> </ul> |                    | ۹                           |                    |            |               |             |             |                  |
| Ordem            | Data de Emissão   |              | <u>,</u>                     |                    |                             |                    |            |               |             |             |                  |
| + Outros Filtre  | os                |              |                              |                    |                             |                    |            |               |             |             |                  |

ID Nro. Pedido Nro. Nota Cliente Razao Social Dt. Emissao Dt. Saida Situacao Total Status Empresa Seu Nro Pedido Prioridade Tipo de Entrega Situacao da Entrega

Status 🗌 Aguardando 🔄 Baixado 📄 Faturado 📄 Cancelado 🦳 Prioridade 📄 Baixa 🦳 Media 📒 Alta 🛑 Urgente

| 2023.2.6.6   | tura ;=<br>∞ 2   9999 | ۹ ۵      | )igite aqu  | i para pesqu    | isar            |                |                 |              |                 |               |              |              |           |                |             |             | :?‡(             |      | Futura<br>Base: baseTeste |
|--------------|-----------------------|----------|-------------|-----------------|-----------------|----------------|-----------------|--------------|-----------------|---------------|--------------|--------------|-----------|----------------|-------------|-------------|------------------|------|---------------------------|
| Cadastros    | Estoque Ven           | das      | Fiscal C    | ontas a Receber | Contas a Pagar  | Conta Corrent  | e Impressos     | Etiquetas Re | latorios Exp    | ortar Impor   | rtar Configu | rações       |           |                |             |             |                  |      |                           |
| Lill Pedic   | io de Venda           | ×        |             |                 |                 |                |                 |              |                 |               |              |              |           |                |             |             |                  |      |                           |
| Novo [F2]    | Editar (F3            |          | Excluir     | Gravar [F10]    | Cancelar [F9]   | Baixar         | - Cancela       | r Baixa G    | erar Nt. Fiscal | Imprimi       | ir Co        | piar         | Mais Opc  | oes 🔻          |             |             |                  |      |                           |
| Consulta     | Dados Dupli           | atas I   | Pagtos do   | PDV Acom        | panhamento Ped  | ido            |                 |              |                 |               |              |              |           |                |             |             |                  |      |                           |
| ID           |                       | 0 Nro. F | Pedido      | 398303 Statu    | s Aberto        | Dta. Emissao   | 10/02/2023      | Q Dt. Saida  |                 |               | Fut          | turaServe    | r         |                |             | Venda       |                  |      |                           |
| Empresa      | 1                     | Q EMPR   | ESA LUCRO   | PRESUMIDO NO    | ME FANTASIA     |                | Seu Nro. Pe     | dido         | Usuario         | -             |              | FUTUR/       | A         |                |             |             |                  |      |                           |
| Cliente      |                       | Q, Mai   | is infor.   |                 |                 |                |                 |              | Nro. Nota       |               |              | 0            | 0         |                |             |             |                  |      |                           |
| Vendedor     |                       | Q,       |             |                 |                 |                |                 |              |                 | Mais Info [Al | t+1]         | -            |           |                |             |             |                  |      |                           |
| Vendedor Ext | terno                 | Q        |             |                 |                 |                |                 |              |                 | 11010 8110 01 |              |              |           |                |             |             |                  |      |                           |
| Transportado | ora                   | Q        |             |                 |                 |                |                 |              |                 | Calcular F    | rete         |              |           |                |             |             |                  |      |                           |
| Tipo Pedido  | 1                     |          | А           |                 | Tabela de Preco | 1 Q 1          | FABELA 1        |              |                 |               |              |              |           |                |             |             |                  |      |                           |
| Forma de Paç | gto.                  | Q        |             |                 | Ultimas F       | Formas de Paga | amento do Clier | te [F6]      |                 |               |              |              |           |                |             | -           |                  |      |                           |
| Dt. Entrega  |                       |          | Historico d | de Venda        | Lista de Pro    | dutos          | Lista de Pr     | odutos Grade |                 |               | Sit          | uação do I   | Pedido    |                |             |             |                  |      |                           |
| Itens Out    | tras Informaco        | es Nro   | o de Lote   | Dados do Ca     | ancelamento C   | ampos Adici    | ionais [Alt +   | A] Anexos(   | 0) Entrega      |               |              |              |           |                |             |             |                  |      |                           |
| Novo         | Cod. de Barras        |          |             | Q               | Referencia      | Q              |                 |              |                 |               |              | Estoque      |           |                |             |             |                  |      |                           |
| [Ctrl+N]     | Quantidade            |          |             | Valor           | % IPI           |                | % Desc          | 0            | VI. Desc        | 0             |              |              |           | Ultimo Valor d | le Venda    |             |                  |      |                           |
| Editar       | % Acresc              |          | VI. A       | Acresc          | Frete           |                | Seguro          |              | <u> </u>        |               | Descric      | ao Item íCt  | rl+D]     |                | acao Item í | Ctrl+01     |                  |      |                           |
| Excluir      |                       |          |             |                 |                 |                |                 |              |                 |               | C            |              | 1         | Consulta ICI   | -1.1.1      |             |                  |      |                           |
|              | 51 Base               |          | 51          | valor           | FCP ST BC       |                | FCP ST VI       |              |                 |               | Gra          | ivar (Ctri+G | J         | Cancelar [Ct   | n+Lj M      | ais Opcoes  | •                |      |                           |
| Seq.         | Codigo                |          | Referencia  | 3               | Produto         |                | Qtde.           | VIr.Unitario | Total Item      | % Desc.       | VI. Desc. %  | Acresc.      | VI. Acres | % IPI          | VI. IPI     | Total Geral | Total Geral Unit | ario | VIr. Frete                |
| •            |                       |          |             |                 |                 |                |                 |              |                 |               |              |              |           |                |             |             |                  |      |                           |
|              |                       |          |             |                 |                 |                |                 |              |                 |               |              |              |           |                |             |             |                  |      |                           |

| <                |                       |             |              |            |        |            |       |           |               |                |                 |                 |              |
|------------------|-----------------------|-------------|--------------|------------|--------|------------|-------|-----------|---------------|----------------|-----------------|-----------------|--------------|
| Total Quantidade | <b>Total Produtos</b> | Total Frete | Total Seguro | Total Desc | onto   | Total Acre | scimo | Total IPI | Total Base ST | Total Valor ST | Total Bc FCP ST | Total VI FCP ST | Total Pedido |
| 0,00             | 0,00                  | 0,00        | 0,00         | 0,00% Q    | 0,00 Q | 0,00%      | 0,00  | 0,00      | 0,00          | 0,00           | 0,00            | 0,00            | 0,00         |

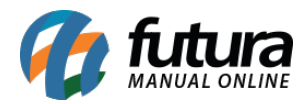

Agora as opções de **Fechar, Sair e Minimizar** foram movidas para o menu de Perfil do Usuário.

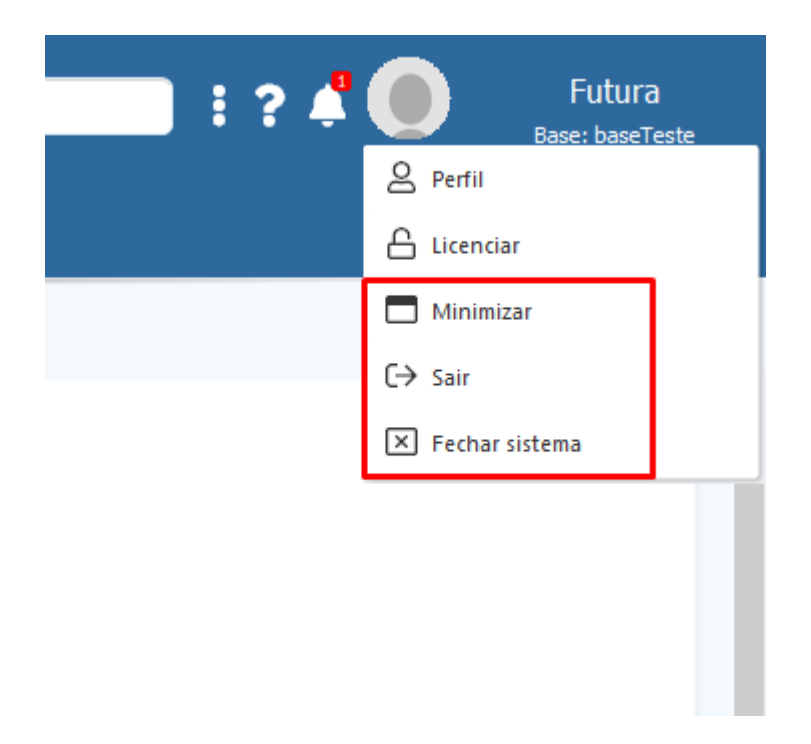

## • Nova barra de pesquisa

Outra implementação de melhoria nesta versão foi a **Barra de Pesquisa**, que exibirá os 10 primeiros resultados encontrados e agora possui integração direta com o manual online, no intuito de suprir dúvidas de funcionamento do módulo pesquisado.

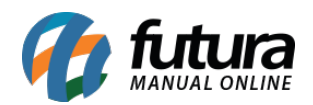

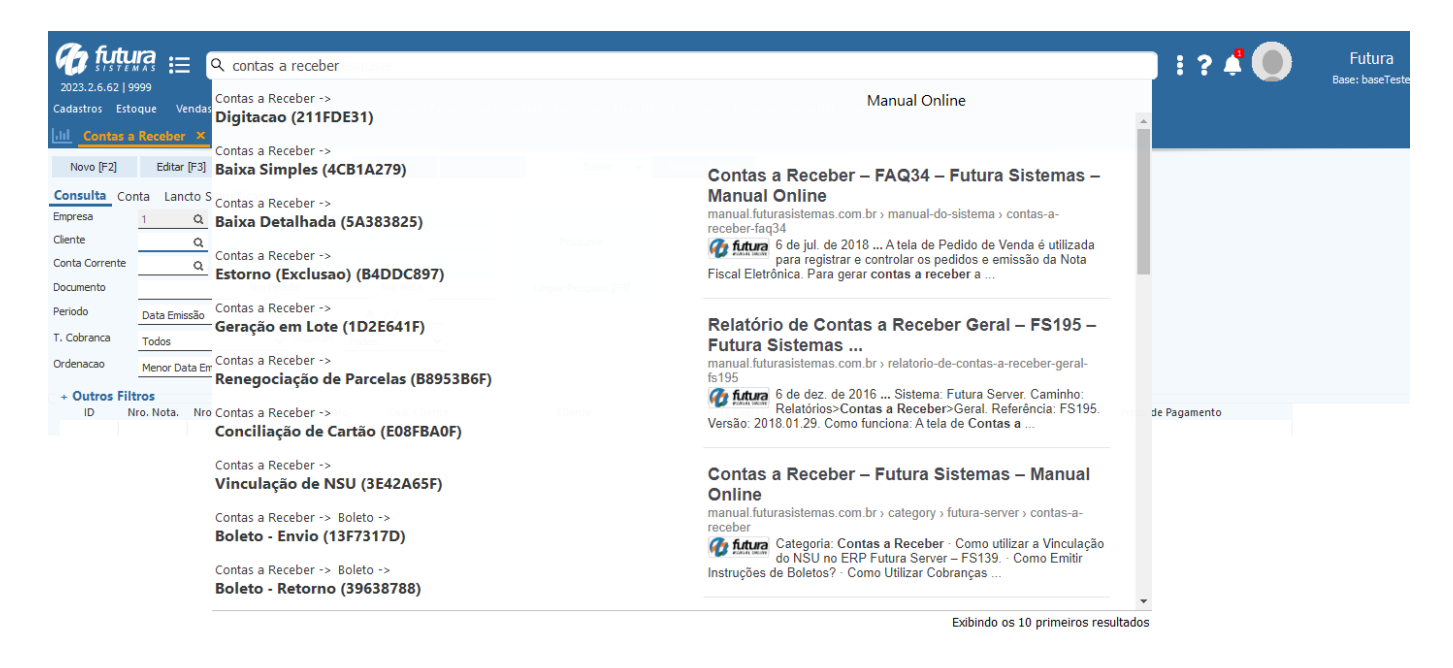

## • Perfil de usuário

#### Caminho: <u>Usuário > Perfil</u>

Na nova tela de perfil é possível realizar alterações em alguns dados do usuário, como incluir uma imagem de perfil ou até mesmo selecionar outro tema.

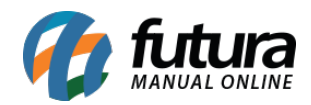

|                        | २ Digite aqui par | a pesquisar          |                      |                      |                  |                       |             |                   | 💶 i ? 4 🎧               | Futura<br>Base: baseTes |
|------------------------|-------------------|----------------------|----------------------|----------------------|------------------|-----------------------|-------------|-------------------|-------------------------|-------------------------|
| Estoque Vendas         | Fiscal Contas     | a Receber Contas a F | 'agar Conta Corrente | Impressos Etiquetas  | Relatorios Expor | tar Importar Configur | ações       |                   |                         |                         |
|                        |                   | Er                   | npresa EMPRESA LUC   | RO PRESUMIDO NOME FA | NTASIA           | ✓ Mensal ✓            | Fevereiro 🗸 | 2023 ~            | C                       |                         |
|                        |                   |                      |                      |                      | Grafico de       | Vendas                |             |                   |                         | C                       |
|                        |                   |                      |                      |                      | Graneo de        | Vendas                |             |                   |                         | 0                       |
|                        |                   |                      |                      | 🔽 🚳 EMI              | PRESA LUCRO PRI  | ESUMIDO NOME FANTASI  | A           |                   |                         |                         |
| R\$2.600,00            |                   |                      |                      |                      |                  |                       |             |                   |                         |                         |
| R\$2.400,00            | -                 |                      |                      |                      |                  |                       | A           |                   |                         |                         |
| R\$2.200,00            | -                 |                      |                      |                      |                  |                       |             |                   |                         |                         |
| R\$2.000,00            |                   |                      |                      |                      |                  |                       |             |                   |                         |                         |
| R\$1.600.00            |                   |                      |                      |                      |                  |                       |             |                   |                         |                         |
| R\$1.400,00            | -                 |                      |                      |                      |                  |                       |             |                   |                         |                         |
| R\$1.200,00            | -                 |                      |                      |                      |                  |                       |             |                   |                         |                         |
| R\$1.000,00            | -                 |                      |                      |                      |                  |                       |             |                   |                         |                         |
| R\$800,00              | -                 |                      |                      |                      |                  |                       |             |                   |                         |                         |
| R\$600,00              |                   |                      |                      |                      |                  |                       |             | \                 |                         |                         |
| R\$400,00<br>R\$200.00 |                   |                      |                      |                      |                  |                       |             | $\langle \rangle$ |                         |                         |
| R\$0.00                |                   | ~                    | ~                    | <u>^</u>             |                  |                       |             |                   | <u> </u>                |                         |
|                        | 01/02             | 02/02                | 03/02                | 04/02                | 05/02            | 06/02                 | 07/02       | 0                 | 8/02 09/02              | 10/02                   |
|                        |                   |                      |                      |                      |                  |                       |             |                   | Atualizado er           | 10/02/2023 08:07:       |
| r                      | Total Vendido     | C                    | Т                    | otal Faturado        | C                | Itens po              | r Venda (Me | dia) C            | Ticket Medi             | , C                     |
| Rs                     | \$2.500,          | 00                   | R                    | \$200,00             |                  |                       | 4,2         |                   | R\$416,6                | 56                      |
|                        |                   |                      | 1.0                  |                      |                  |                       |             |                   |                         |                         |
| vs mês anterior        | R\$0,00           | 100,0%               | vs mês anterior      | R\$0,00              | 个100,0%          | vs mês anterior       | 0           | <u>^100,0%</u>    | vs mês anterior R\$0,00 | <b>↑100,0</b>           |

Lembrando que após qualquer alteração, é necessário reiniciar o sistema para que a mesma seja aplicada.

#### • Novos temas

#### **Caminho:** <u>Perfil > Temas</u>

Também foram desenvolvidos novos temas, que podem ser alterados a qualquer momento pela tela de **Perfil do Usuário**.

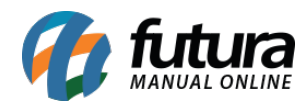

|                     |         | Ocean          | Blue    |         |     |
|---------------------|---------|----------------|---------|---------|-----|
|                     |         |                |         |         |     |
| Digite aqui para pe | squisar |                |         |         |     |
|                     |         |                |         |         |     |
|                     | Botao 1 | Botao 2        | Botao 3 | Botao 4 |     |
|                     | Botao 1 | Botao 2        | Botao 3 | Botao 4 |     |
| Opcao 1 Opcao 2     |         |                |         |         |     |
| Conteudo 1          |         | Emerana Dadaa  |         |         |     |
|                     |         | Empresa Paurao | ,       |         |     |
| Conteudo 2          | ~       |                |         |         |     |
| Conteudo 3          | <       |                |         |         | > Q |
|                     |         |                |         |         |     |

Porém, se preferir permanecer no tema Clássico, basta selecionar a opção de tema **Classico Futura**, aplicar e reiniciar o sistema. Lembrando que o *layout* clássico não possui as novas funcionalidades de gráficos da *Dashboard*. Entretanto, é possível migrar para um dos novos temas quando desejado.

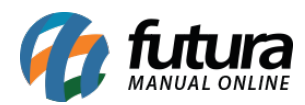

# Classico Futura

| .:: Fut     | tura Sist          | emas ::.     |        |                  |               |            |            |             |           |         |
|-------------|--------------------|--------------|--------|------------------|---------------|------------|------------|-------------|-----------|---------|
| Cadastro    | s Estoqu           | e Vendas     | Fiscal | Contas a Receber | Contas a Paga | r Conta Co | orrente li | mpressos    | Etiquetas | Relator |
| <b>*</b> -[ | Digite a           | qui para     | pesqu  | iisar            |               | Links Utei | is 🔻 Out   | ras Soluç   | ões 🗸 中   | 文版      |
| Cada        | stro de Ta         | bela de Prec | :o ×   | <                |               |            |            |             |           |         |
| Nova        | [F2]               | Editar [F3   | ]      | Excluir          | Gravar [F1    | 0] Cano    | celar [F9] |             |           |         |
| Consult     | Consulta Principal |              |        |                  |               |            |            |             |           |         |
| Consulta    |                    |              |        |                  |               |            |            |             |           |         |
| Status      | A                  | tivo         | ~      |                  |               |            |            | Pesquisar   |           |         |
|             |                    |              |        |                  |               |            |            |             |           |         |
|             |                    |              |        |                  |               |            | Limp       | ar Pesquisa | [F4]      |         |
| Co          | odigo              |              |        | Des              | cricao        |            |            | St          | atus      |         |
|             |                    |              |        |                  |               |            |            |             |           |         |

#### • Gráfico de Vendas

No novo *Dashboard*, foram inseridos novos gráficos e cartões para acompanhamento de informações e valores relevantes do sistema. Inicialmente, foi desenvolvido o Módulo de Vendas, podendo ser filtrados por empresas **individuais** ou **todas**, de forma mensal ou anual.

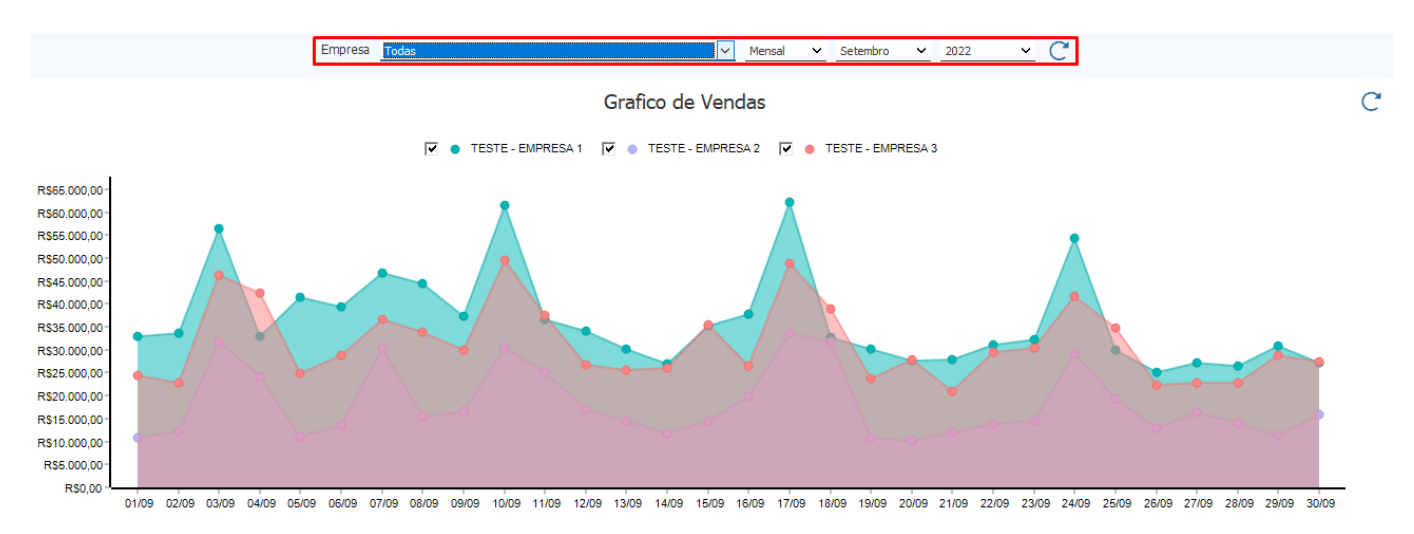

Se pressionado no gráfico, serão demonstrados seus respectivos valores.

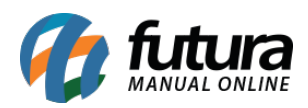

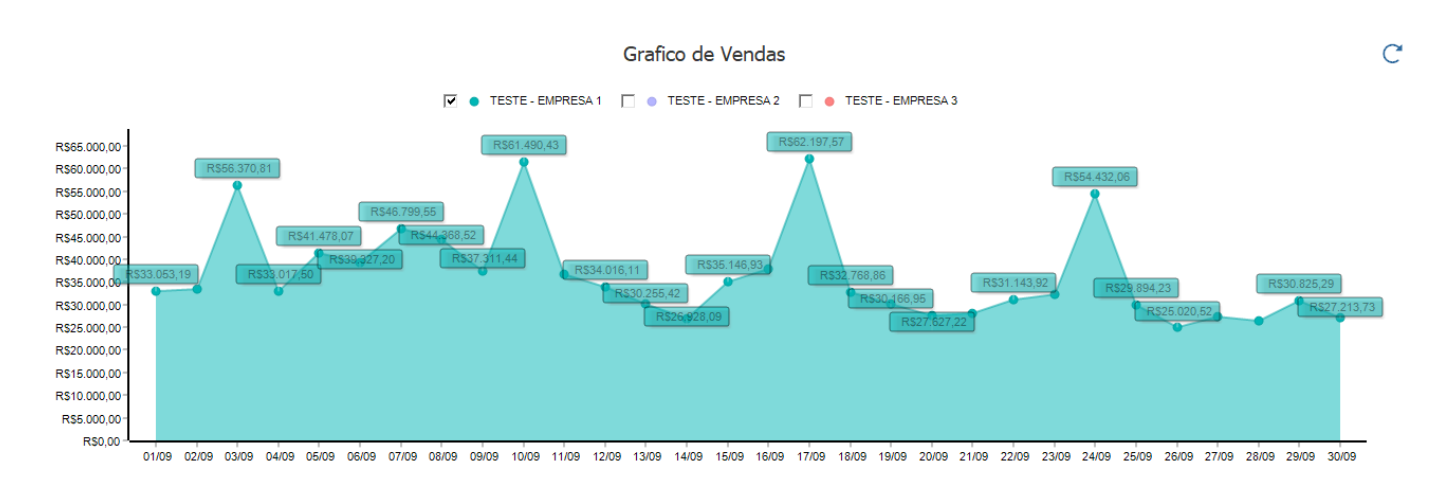

## • Total Vendido

Este cartão traz informações de pedidos baixados, realizando a somatória somente de Pedidos de Vendas, considerando a data de saída e podendo ser filtrada de forma mensal ou anual, fazendo um comparativo com o mês ou ano anterior, trazendo uma porcentagem indicativa de lucro comparativo (se maior ou menor ao período anterior).

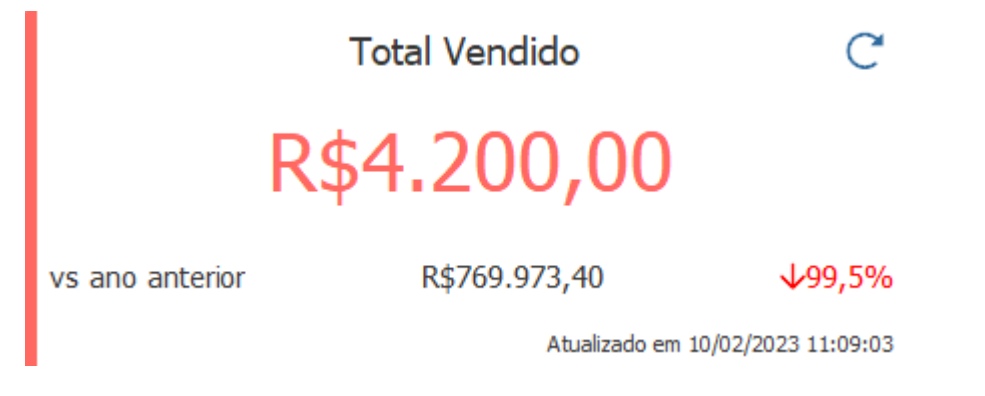

## Total Faturado

Traz informações de Pedidos de Venda com o status Faturado.

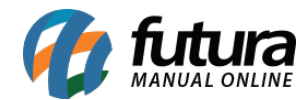

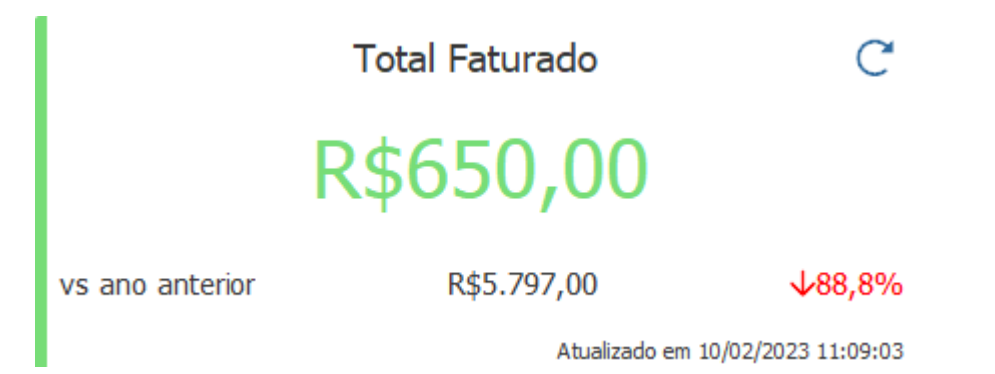

#### • Itens por Venda (Média)

Considera informações de **Quantidade de Itens / Pedidos de Venda = Média de Itens por Venda.** 

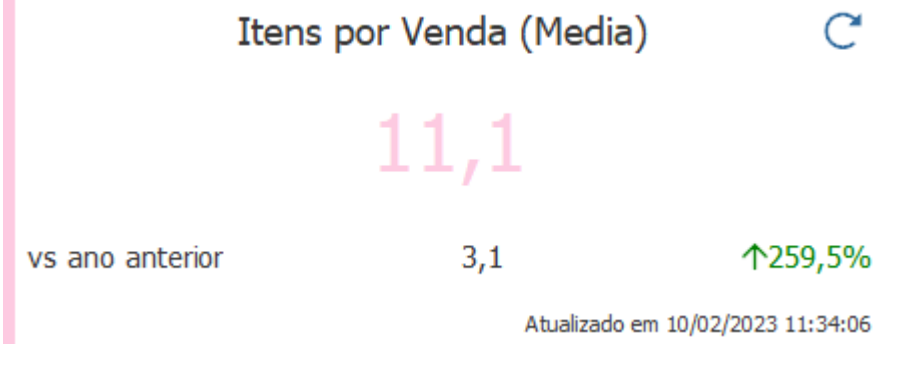

• Ticket Médio

Considera informações do Total Vendido / Quantidade de Pedidos = Ticket Médio.

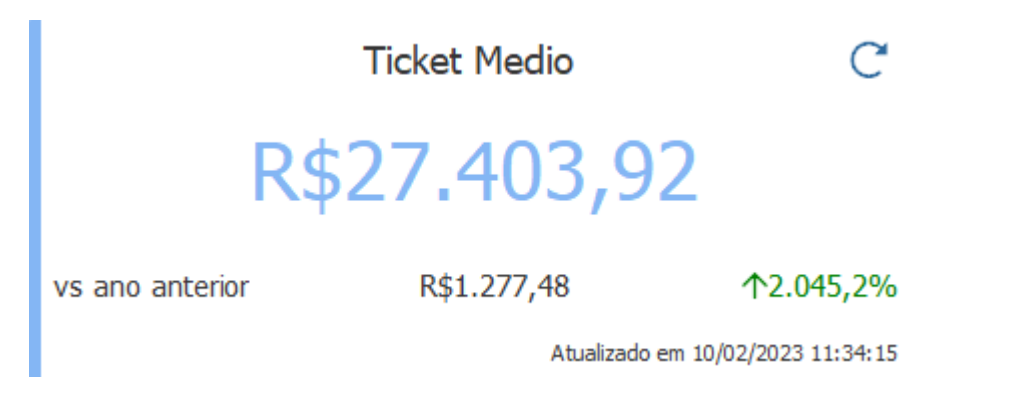

• Vendas por Pagamento

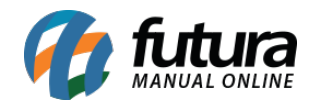

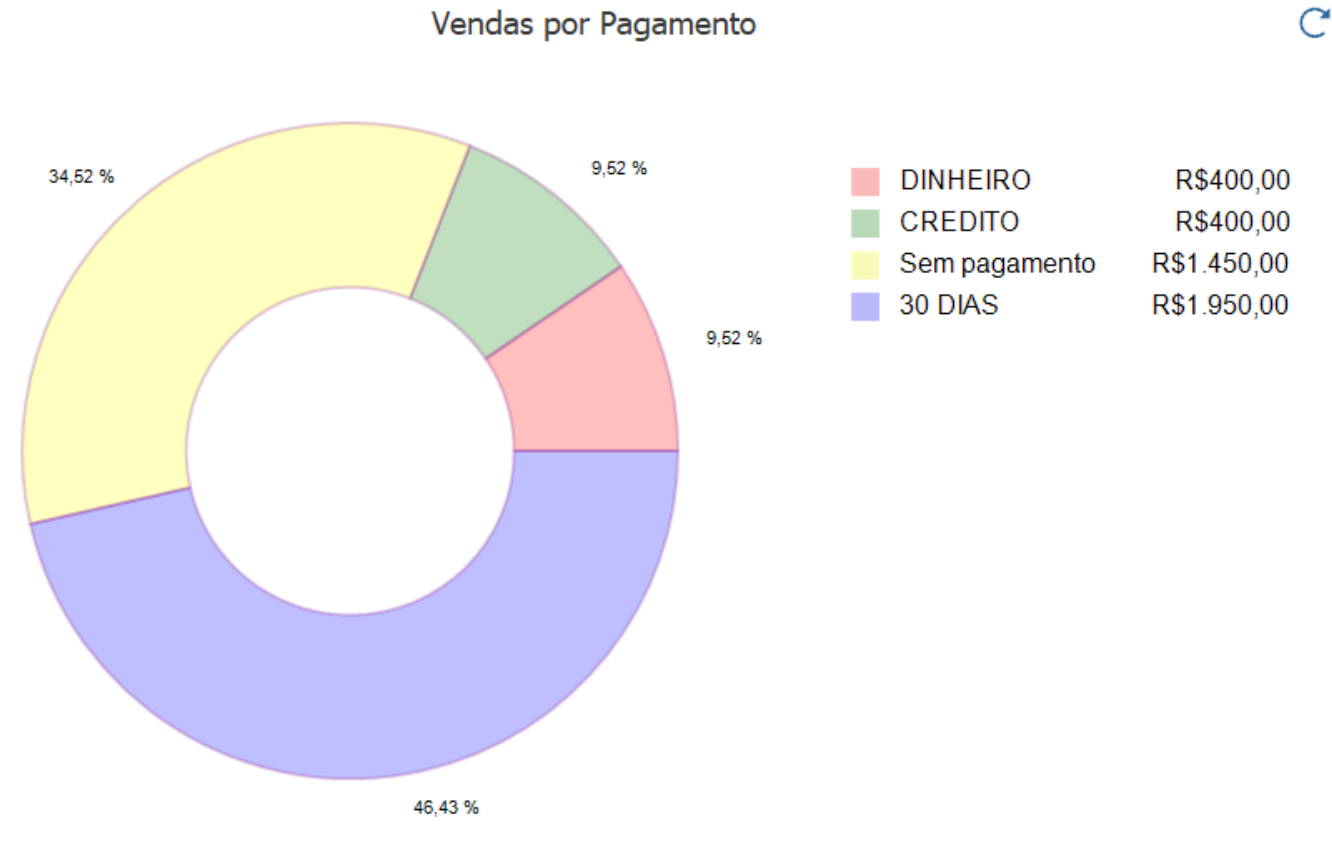

## Traz informações do Total Vendido por tipo de Pagamento.

Atualizado em 10/02/2023 11:09:03

## • Itens do Pedido

Considera informações de Itens do Pedido de Venda e seus respectivos status.

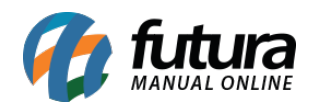

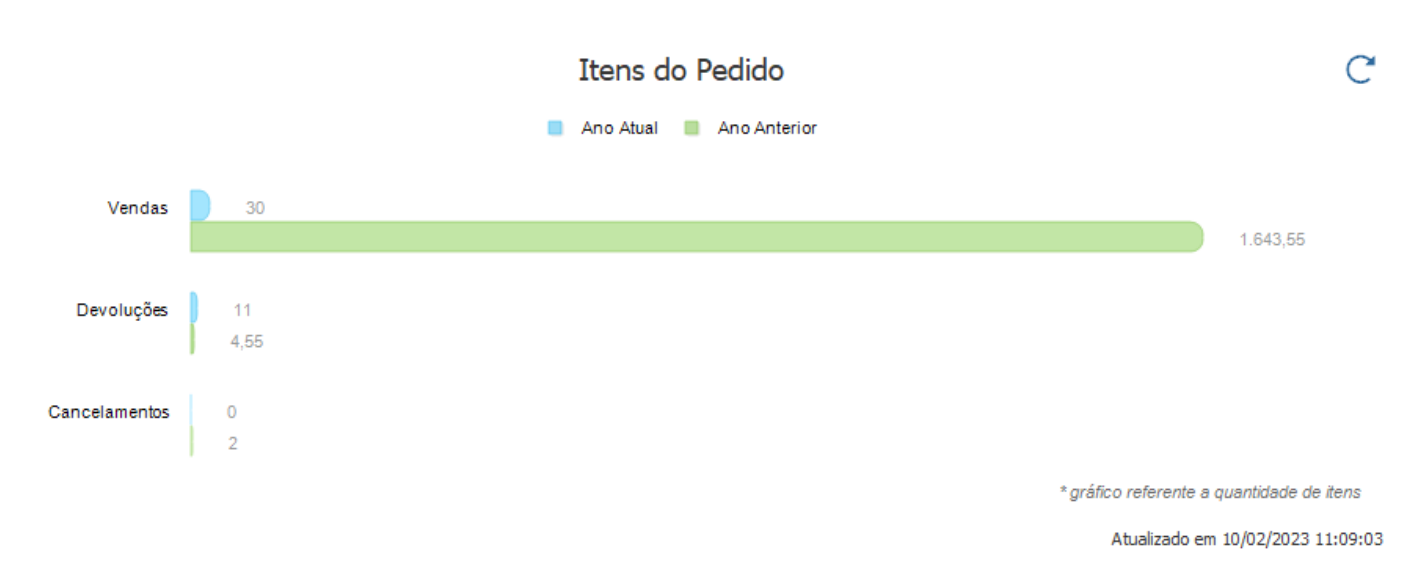

## • Pedidos por Origem

Traz um gráfico com os valores dos pedidos vendidos de acordo com o sistema utilizado para a emissão.

|           | Pedidos por Origem | C                                 |
|-----------|--------------------|-----------------------------------|
|           | FuturaServer DV    |                                   |
|           | R\$3.400,00        |                                   |
| R\$800,00 |                    |                                   |
|           |                    |                                   |
|           |                    | Atualizado em 10/02/2023 11:09:03 |

#### • Meta

Traz a quantidade da Meta cadastrada atingida, podendo ser filtrada de forma mensal ou anual.

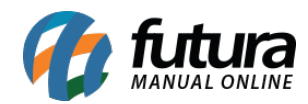

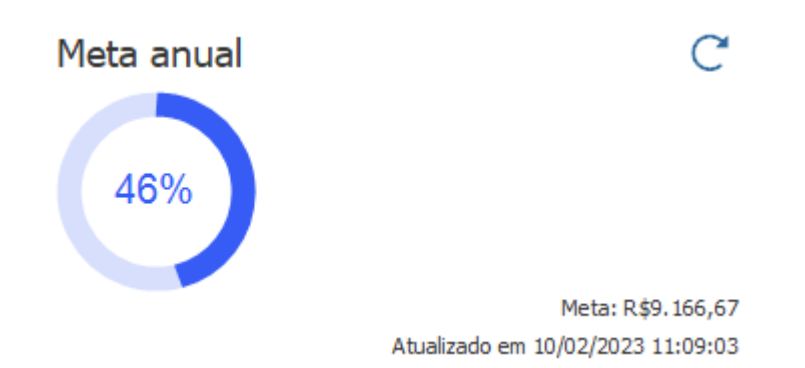

#### Orçamentos não Executados

Traz o **Valor Total / Quantidade** de orçamentos não executados, sendo um indicativo que possibilita concluir a venda posteriormente.

|                 | Orcamentos nao Executados<br>(valor total / quantidade) | C                     |
|-----------------|---------------------------------------------------------|-----------------------|
|                 | R\$461,00 / 6                                           |                       |
| vs ano anterior | I                                                       | R\$150.578,31 / 8     |
|                 | Atualizado er                                           | m 10/02/2023 11:34:15 |

Vale lembrar que o comparativo, caso feito com a data atual, considera informações referentes a data em questão, exemplo: a data atual é 10/02/2023, se filtrado por mês, as informações de valores consideradas do mês anterior serão de até 10/01/2023, a mesma regra vale caso utilizado o filtro por ano, onde seria considerada a data 10/02/2022.

Para atualizar as informações em tempo real, é necessário clicar na seta circular ao lado dos cartões de informações.

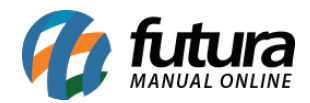

| 1 9999                                                                                                    |                                                         |                                                         | Futur<br>Base: Rek                                                              |
|----------------------------------------------------------------------------------------------------|---------------------------------------------------------|---------------------------------------------------------|---------------------------------------------------------------------------------|
| Estoque Vendas Fiscal Contas a Receber Contas a F                                                                                                    | Pagar Conta Corrente Impressos Etiquetas Relatorios Exp | ortar Importar Configurações                            |                                                                                 |
| Er                                                                                                    | npresa TESTE DE SISTEMA                                 | ✓ Mensal ✓ Feverero ✓ 2022 ✓                            | Ch                                                                              |
|                                                                                                    | Grafico d                                               | le Vendas                                               |                                                                                 |
|                                                                                                    | V • TEST                                                | E DE SISTEMA                                            |                                                                                 |
| R580 000,00-<br>R575 000,00-<br>R555 000,00-<br>R585 000,00-<br>R585 000,00-<br>R545 000,00-<br>R545 000,00-<br>R545 000,00-<br>R545 000,00-<br>R555 000,00-<br>R555 | SIGS 07/03 08/03 09/03 10/03 11/03 12/03 13/03 14/03 1  | 6/03 16/03 17/03 18/03 19/03 20/03 21/03 22/03 23/03 24 | 103 25/03 28/03 27/03 28/03 29/03 30/03 31/03<br>Atualizado em 10/02/2023 16:20 |
| Total Vendido C                                                                                                    | Total Faturado C                                        | Itens por Venda (Media) C                               | Ticket Medio (                                                                  |
|                                                                                                    | D#476 060 12                                            | 0.7                                                     |                                                                                 |
| R\$1.256.057,22                                                                                                    | K\$4/0.009,12                                           | 9,7                                                     | R\$152,17                                                                       |

#### • Permissão de acesso para a nova dashboard

Para desfrutar das informações fornecidas pela nova *Dashboard*, é necessário que o usuário cadastrado tenha habilitada a permissão **RELATÓRIO - GERAL DE VENDAS** (8392FA15). Caso contrário, as informações não serão exibidas.

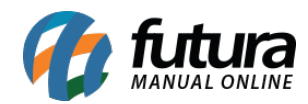

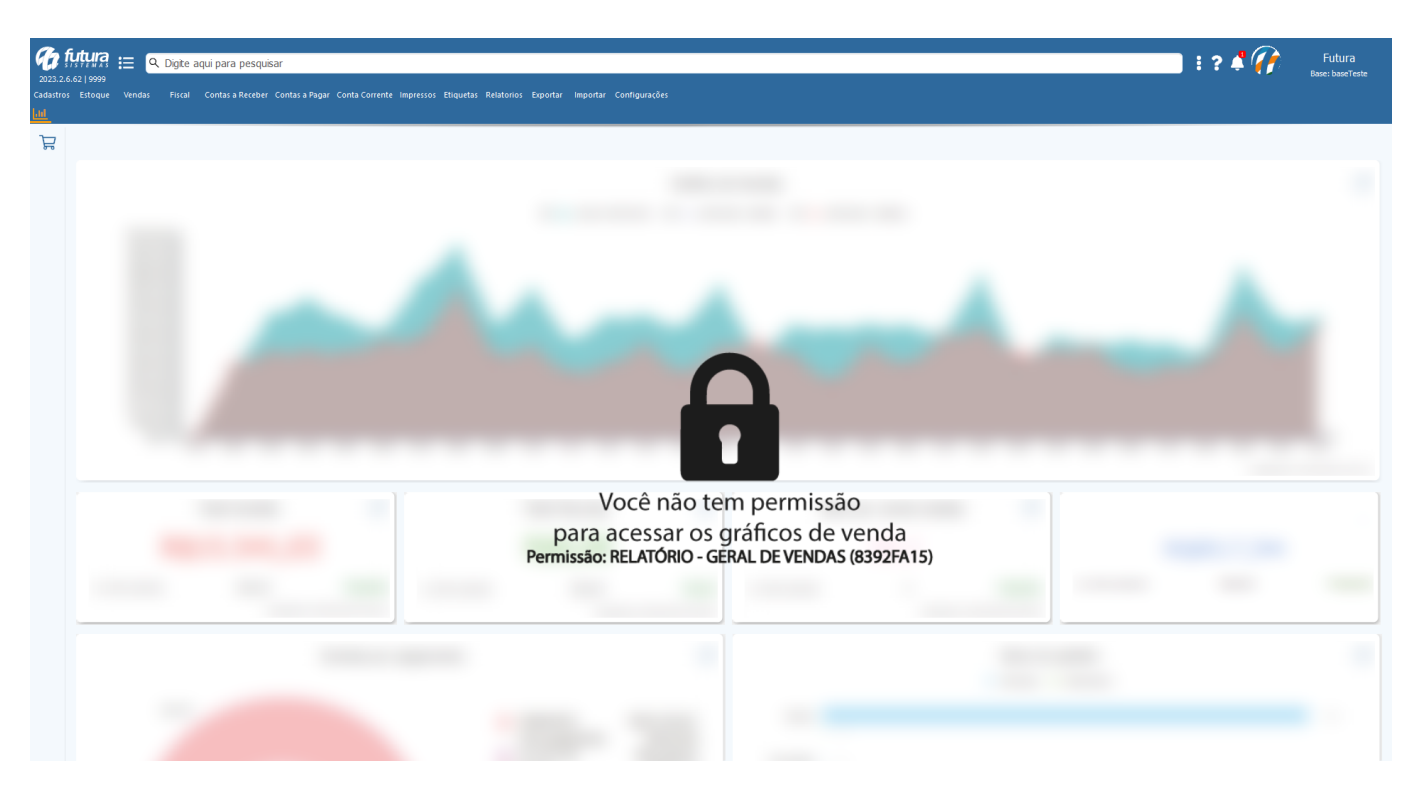

**Obs:** futuramente serão implementados novos gráficos e cartões de outros módulos do sistema.

#### 2 - Cadastro de metas

#### Caminho: <u>Configurações > Meta</u>

Desenvolvida uma nova tela para o cadastro de Meta da empresa, possibilitando cadastrar de forma mensal pelo botão **Novo [F2]** ou anual pelo botão **Meta Anual** (onde seu valor será dividido por 12 meses).

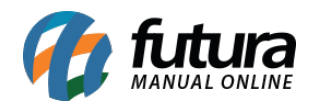

| Cadastro         | de Meta 🛛 🗙         |                 |               |                         |                               |                             |
|------------------|---------------------|-----------------|---------------|-------------------------|-------------------------------|-----------------------------|
| Novo [F2]        | Editar [F3]         | Excluir         |               | Gravar [F10]            | Cancelar [F9]                 | Meta Anual                  |
| Consulta         | Principal           |                 |               |                         |                               |                             |
| Empresa          | 1 🔍 E               | MPRESA TESTE RA | ZAO SOC       | IAL                     |                               |                             |
| Codigo           |                     |                 |               |                         |                               | Pesquisar                   |
| Mes              | Fevereiro N         | Ano             | 2023 🌲        |                         |                               |                             |
|                  |                     |                 |               | •                       | L                             | impar Pesquisa [F4]         |
|                  |                     |                 |               |                         |                               |                             |
| Cod.             |                     | Empres          | a             |                         | Periodo                       | Meta                        |
|                  |                     |                 |               |                         |                               |                             |
| Cadastro         | de Meta 🗙           |                 |               |                         |                               |                             |
| Novo [F2]        | ] Editar [F3]       | Excluir         |               | Gravar [F10]            | Cancelar [F9]                 | Meta Anual                  |
| Consulta         | Principal           |                 |               |                         |                               |                             |
| consulta         | - meipui            |                 |               |                         |                               |                             |
| Empresa          |                     | ESA TESTE RAZAC | D SOCIAL      |                         |                               |                             |
| Malaa            | 1 000 000 00        | 201112012101210 |               |                         |                               |                             |
| valor            | 1.000.000,00        |                 |               | 3                       |                               |                             |
| Mes              | Fevereiro           | ✓ Ano           | 2023 📮        |                         |                               |                             |
|                  |                     |                 |               |                         |                               |                             |
|                  |                     |                 |               |                         |                               |                             |
|                  |                     |                 |               |                         |                               |                             |
| (                |                     |                 |               |                         |                               |                             |
| Novo [F2]        | Editar [F3] Excluir | Gravar [F10] C  | ancelar [F9]  | Meta Anual              |                               |                             |
| Consulta Princip | al                  |                 |               |                         |                               |                             |
| Empresa 1        | MPRESA TESTE RAZA   | O SOCIAL        |               |                         |                               |                             |
| Mes Fevere       | iro 🗸 Ano 202       | 23 🌩            |               | Pesquisar               |                               |                             |
|                  |                     |                 | Lin           | npar Pesquisa [F4]      |                               |                             |
| Cod.             | Empresa             |                 | Periodo       | Meta                    |                               |                             |
|                  |                     |                 |               |                         |                               |                             |
|                  |                     |                 | Cadastro de N | feta Anual              |                               |                             |
|                  |                     |                 | Empresa 1     | S EMPRESA TE            | ESTE RAZAO SOCIAL             |                             |
|                  |                     |                 | Valor         | 100000,00 (Esse valor : | sera dividido pelos 12 meses) |                             |
|                  |                     |                 | Ano           | 2023 🚔                  |                               |                             |
|                  |                     |                 |               |                         |                               | Confirmar [F10] Cancelar [F |
|                  |                     |                 |               |                         |                               |                             |

O acompanhamento da meta será feita diretamente pela nova Dashboard.

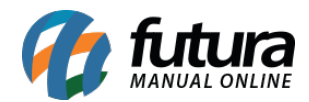

## 3 - Relatório em segundo plano

Visando a melhoria de desempenho e usabilidade para todos os usuários, foi implementada a funcionalidade de geração em segundo plano para diversos relatórios, com isso será possível utilizar o sistema enquanto a geração do relatório é realizada.

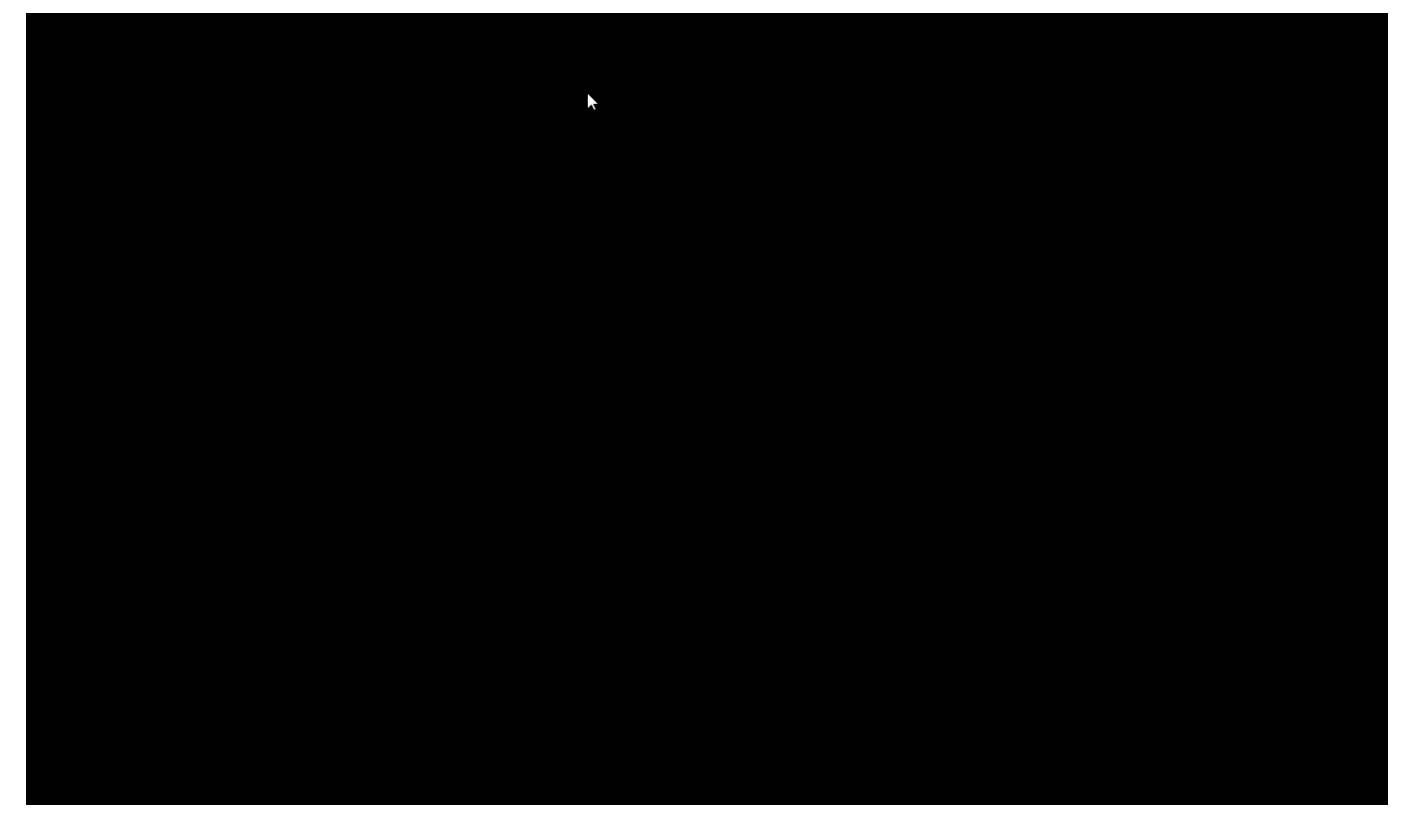

#### 4 - Devolução de venda própria

#### Caminho: <u>Menu > Fiscal > NFe Cadastro > Devolução de Vendas Própria</u>

Desenvolvida uma nova tela para a emissão de devolução de venda própria, a partir de uma Nota Fiscal de Venda emitida, contendo as seguintes especificações:

- O valor do campo ICMS irá para campo Próprio.
- O valor de CST ICMS será igual da Nota de Venda.
- O valor do IPI constará no campo IPI Devolvido e sua informação retornará em Informações Complementares.
- Valores como ICMS ST e FCP ST constarão em Outras Despesas Acessórias.

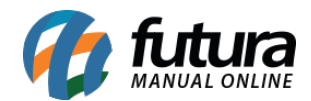

- Em casos que houver **Partilha de ICMS**, na devolução de venda as informações da partilha serão apresentadas nas **Informações Complementares**.
- Serão destacados no campo **Informações Complementares** o valor de **IPI** devolvido e impostos como **Base ST, Base FCP ST, Valor ST** e **Valor FCP ST.**

| .:: futura Sistemas ::. 9999 - Sistema Futura Server (2023.2.6.47) Minimizar Fi                                                                                                    | halizar Sistema |
|----------------------------------------------------------------------------------------------------|-----------------|
| Cadastros Estoque Vendas Fiscal Contas a Receber Contas a Pagar Conta Corrente Impressos Etiquetas Relatorios Exportar Importar Configurações                                                                 |                 |
| ★ 🗸 Digite aqui para pesquisar 🛛 Links Uteis 👻 Outras Soluções 🕈 中文版 👻 🔛 👻 🕜 C 🔞 Clique Aqui Para Licenciari 🖃 🕲 🕌 Acesso Remoto Futura - 🌴 🖝 🦊                                                               |                 |
| Devolução de Venda Própria ×                                                                                                    | -               |
| Consulta                                                                                                    |                 |
| Empresa 1 G PAPRESA LUCRO PRESLAIDO NOME FANTASIA                                                                                                    |                 |
| Clente Pesquiar                                                                                                    |                 |
| Data Emission 07/02/2023 a 07/02/2023                                                                                                    |                 |
| N <sup>o</sup> Nota                                                                                                    |                 |
| ID Empresa Nº Nota Serie Nº Ped. CFOP Tipo de Pedido Fornecedor/Cliente Entrada/Suida Emissao Total Nota Status<br>103/07/10/2022 Fall Status Persona Justicio Lestre De USTENA A 07/07/2023 100/00 Immoresto | ^               |
|                                                                                                    |                 |
|                                                                                                    |                 |
|                                                                                                    |                 |
|                                                                                                    |                 |
|                                                                                                    |                 |
|                                                                                                    |                 |
|                                                                                                    |                 |
|                                                                                                    |                 |
|                                                                                                    |                 |
|                                                                                                    |                 |
|                                                                                                    |                 |
|                                                                                                    |                 |
|                                                                                                    |                 |
|                                                                                                    |                 |
|                                                                                                    |                 |
|                                                                                                    |                 |
|                                                                                                    |                 |
|                                                                                                    |                 |
|                                                                                                    |                 |
|                                                                                                    |                 |
|                                                                                                    |                 |
|                                                                                                    |                 |
|                                                                                                    |                 |
|                                                                                                    |                 |
|                                                                                                    | ~               |
|                                                                                                    | Gerar           |

No momento da emissão, a Nota Fiscal de Venda selecionada será associada à Nota Fiscal de Devolução, podendo realizar edições caso necessário; trazendo sua respectiva chave de acesso nos dados adicionais no momento da emissão.

#### **DADOS ADICIONAIS**

Informacoes Complementares NF-e ref: 35220903652170000149550 Total de IPI devolvido RS 11.03.

Para que seja possível realizar a emissão, é necessário ter cadastrado o **Tipo de Pedido** com as seguintes configurações:

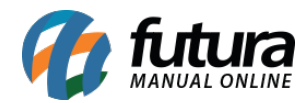

| Pesquisa Principal       |                                 |   |
|--------------------------|---------------------------------|---|
| Codigo                   | 0                               |   |
| Descricao                | DEVOLUCAO DE VENDA PROPRIA      |   |
| Тіро                     | Devolucao de Venda 🗸 🗸          | ] |
| Tipo de Documento Fiscal | 55 - Nota Fiscal Eletronica 🗸 🗸 | ] |
| Nota Fiscal Emissao      | Propria 🗸                       | ] |

## 5 - Valor mínimo para pedido de compra

#### **Caminho:** <u>*Cadastros* > *Cadastros* > *Fornecedores*</u>

Foi adicionado um novo campo na aba Outras Informações no cadastro de Fornecedor, onde será possível definir um valor mínimo para pedido de compras.

| Cadastro de Fornecedores ×            |                  |                |           |                |               |             |   |                                         |   |  |  |  |  |
|---------------------------------------|------------------|----------------|-----------|----------------|---------------|-------------|---|-----------------------------------------|---|--|--|--|--|
| Novo [F2]                             | Editar [F3]      | Excluir        |           | Gravar [F10]   | Cancel        | ar [F9]     |   |                                         |   |  |  |  |  |
| Consulta Principal Anotacoes Diversas |                  |                |           |                |               |             |   |                                         |   |  |  |  |  |
| Codigo                                | 11503            | Dt. de Cad.    | 11/11/20  | )21 14:00:52   | Status        | Ativo       | ~ | Cliente                                 |   |  |  |  |  |
| Тіро                                  | Juridico 🗸       | C.N.P.J./C.P.F |           |                | I.E. / R.G    |             |   | Fornecedor     Funcionario              |   |  |  |  |  |
| Razao Social                          | FORNECEDOR - TE  | STE            |           |                |               |             |   | Transportadora                          |   |  |  |  |  |
| Nome                                  | FORNECEDOR - TE  | STE            |           |                |               |             |   |                                         |   |  |  |  |  |
| E-mail                                |                  |                |           | Regime Tribu   | Itario Simple | es Nacional | ~ | Contribuinte ICMS 1 - Contribuinte ICMS | ~ |  |  |  |  |
| Observacoes                           |                  |                |           |                |               |             |   | Ins. Municipal                          |   |  |  |  |  |
|                                       |                  |                |           |                |               |             |   | Suframa                                 |   |  |  |  |  |
|                                       |                  |                |           |                |               |             |   | Atualizar com as info. da Rec. Federal  |   |  |  |  |  |
| Doc Estrangeiro                       |                  |                |           |                |               |             |   |                                         |   |  |  |  |  |
| Endereco [Alt +                       | E] Creditos [Alt | + C] Outra     | s Informa | coes [Alt + O] |               |             |   |                                         |   |  |  |  |  |
| Grupo de Empre                        | sas              | 203 💊 GR       | UPO TESTE | E              |               |             |   |                                         |   |  |  |  |  |
| Comissao                              |                  | 0,00000        |           |                |               |             |   |                                         |   |  |  |  |  |
| Prazo                                 |                  | •              |           |                |               |             |   |                                         |   |  |  |  |  |
| Centro de Cust                        | >                | •              |           |                |               |             |   |                                         |   |  |  |  |  |
| CNAE                                  |                  | •              |           |                |               |             |   |                                         |   |  |  |  |  |
| Regiao                                |                  | •              |           |                |               |             |   |                                         |   |  |  |  |  |
| Produtor Rural                        | Não              | ~              |           |                |               |             |   |                                         |   |  |  |  |  |
| Compra Minima                         |                  | 0,00           |           |                |               |             |   |                                         |   |  |  |  |  |

**Caminho:** *Estoque > Pedido de Compras* 

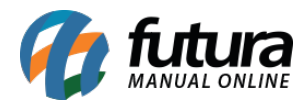

Na tela de **Pedido de Compras** foi adicionado o campo onde será possível visualizar o valor mínimo definido no cadastro do fornecedor.

| Pedido de Compras 🗴                                         |             |              |               |          |                |   |                |                   |    |            |            |  |
|-------------------------------------------------------------|-------------|--------------|---------------|----------|----------------|---|----------------|-------------------|----|------------|------------|--|
| Novo [F2]                                                   | Editar [F3] | Excluir      | Gravar [      | [F10]    | Cancelar [F9]  |   | Imprimir       | Recebimento       | •  | Copiar     | Cancelar I |  |
| Consulta Dados Nro de Lote Duplicatas Acompanhamento Pedido |             |              |               |          |                |   |                |                   |    |            |            |  |
| Nro. Pedido                                                 | 37303 St    | tatus        | Aberto        | Nro. Not | a              | 0 | Seu Nro. Pedid | 0                 |    |            |            |  |
| ID                                                          | 0 Dt        | ta. Emissao  | 07/02/2023    | Dta. Pre | visao          |   | Dta. Entrada   |                   |    |            |            |  |
| Empresa                                                     | 1 🔍 EN      | MPRESA LUCRO | O PRESUMIDO N | OME FANT | TASIA          |   |                |                   |    |            |            |  |
| Fornecedor                                                  | 11503 🔍 FC  | ORNECEDOR -  | TESTE         |          |                |   |                |                   | Cm | np. Minima | 1.000,00   |  |
| Transportadora                                              | <u></u>     |              |               |          |                |   |                |                   |    |            |            |  |
| Tipo Pedido                                                 | <u> </u>    |              |               |          |                |   |                |                   |    |            |            |  |
| Forma de Pagto.                                             | <u></u>     |              |               |          | Lista de Itens |   |                | Importar Sugestao |    |            |            |  |
| Contato                                                     |             |              |               |          |                |   | Lista de       | Itens Grade       |    |            |            |  |

Caso o pedido em questão não atinja o valor de Compra Mínima, será apresentada uma mensagem de confirmação, perguntando se deseja continuar com o lançamento.

Confirmação ×
O valor do pedido e menor que o valor minimo para compra
desse fornecedor(1.000,00), deseja continuar mesmo assim?
Sim Não

#### 6 - Desconto automático - percentual de desconto por tabela de preço

#### **Caminho:** <u>Configurações > Desconto Automático > Configuração</u>

Implementada nova funcionalidade para o desconto automático do tipo **Percentual de Desconto por Tabela de Preço,** possibilitando o cadastro de descontos utilizando a mesma empresa, período e produto para diferentes tabelas de preço. Além do **Futura Server**, o desconto é compatível com os sistemas **PDV** e **Futura Mobile**.

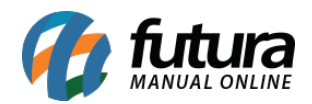

| Cadastro de De     | escontos ×                                                                         |
|--------------------|------------------------------------------------------------------------------------|
| Novo [F2]          | Editar [F3]     Excluir     Gravar [F10]     Cancelar [F9]                         |
| Consulta Princ     | ripal                                                                              |
| Codigo             | 18903 Status Ativo Data Cadastro 08/02/2023 08:24:46 Cadastro Manual               |
| Promocao           |                                                                                    |
| Empresa            | 1 Q EMPRESA LUCRO PRESUMIDO NOME FANTASIA                                          |
| Periodo            | 01/02/2023 a 10/02/2023 Sistemas Compativeis                                       |
| Тіро               | Percentual de Desconto por Tabela de Preço 🗸 😯 PDV   Futura Server   Futura Mobile |
|                    |                                                                                    |
| Produto            | 81303 RODUTO TESTE                                                                 |
| Tabela Preco       | 1 😱 TABELA 1                                                                       |
| 📕 Utiliza Desconto | Semanal                                                                            |
| Desconto Semana    | al<br>Sagunda II Terra III Quarta III Quinta III Sébado                            |
|                    |                                                                                    |
| Horario: 00.00.0   |                                                                                    |
| Desconto           | 0,00000 % Calcular                                                                 |
|                    |                                                                                    |
| Cadastro de De     | escontos ×                                                                         |
| Novo [F2]          | Editar [F3]     Excluir     Gravar [F10]     Cancelar [F9]                         |
| Consulta Princ     | cipal                                                                              |
| Codigo             | 19003 Status Ativo Data Cadastro 08/02/2023 08:36:53 Cadastro Manual               |
| Promocao           |                                                                                    |
| Empresa            | 1 🤹 EMPRESA LUCRO PRESUMIDO NOME FANTASIA                                          |
| Periodo            | 01/02/2023 a 10/02/2023                                                            |
| Тіро               | Percentual de Desconto por Tabela de Preço V 🖗 PDV   Futura Server   Futura Mobile |
|                    |                                                                                    |
| Produto            | 81303 😱 PRODUTO TESTE                                                              |
| Tabela Preco       | 803 😱 TABELA 2                                                                     |
| 📕 Utiliza Desconto | ) Semanal                                                                          |
| Desconto Semana    | al<br>Socieda — Terca — Quarta — Quieta — Souta — Sóbado                           |
|                    |                                                                                    |
| Horario: 00:00:0   |                                                                                    |
| Desconto 20        | 0,00000 % Calcular                                                                 |

No momento da venda, ao alterar a tabela de preço, será apresentada uma mensagem de Confirmação para recalculo do pedido com a tabela de preço inserida.

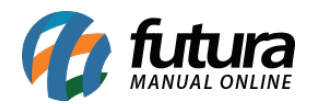

| Pedido de Venda 🗴                                             |            |                                                                      |             |              |             |                                             |                    |                 |                |         |              |            |         |         |
|---------------------------------------------------------------|------------|----------------------------------------------------------------------|-------------|--------------|-------------|---------------------------------------------|--------------------|-----------------|----------------|---------|--------------|------------|---------|---------|
| Novo [F2]                                                     | Edi        | Editar [F3] Excluir Gravar                                           |             |              | /ar [F10]   | Cancelar [F9                                | ]                  | Baixar 🔹 👻      | Cancelar B     | aixa    | Gerar        | Nt. Fiscal | I       | mprimir |
| Consulta Dados Duplicatas Pagtos do PDV Acompanhamento Pedido |            |                                                                      |             |              |             |                                             |                    |                 |                |         |              |            |         |         |
| ID                                                            |            | 0 Nro. Pedido 398003 Status Aberto Dta. Emissao 08/02/2023 Dt. Saida |             |              |             |                                             |                    |                 |                |         | da           |            |         |         |
| Empresa                                                       |            | 1 9                                                                  | EMPRESA LU  | CRO PRESU    | MIDO NOME   | FANTASIA                                    |                    |                 | Seu Nro. Pedic | ol      | U            | Isuario    |         |         |
| Cliente                                                       |            | 12503                                                                | Mais infor. | TESTE        |             |                                             |                    |                 |                |         | N            | lro. Nota  |         |         |
| Vendedor                                                      |            | 5803                                                                 | VENDEDOR I  | NTERNO 7     |             |                                             |                    |                 |                |         |              |            | Mais Ir | nfo [Al |
| Vendedor Ext                                                  | terno      |                                                                      |             |              |             |                                             |                    |                 |                |         |              |            |         |         |
| Transportado                                                  | ra         | 9                                                                    |             |              |             |                                             |                    |                 |                |         |              |            | Cal     | cular F |
| Tipo Pedido                                                   |            | 1 9                                                                  | VENDA       |              | Tab         | oela de Preco                               | Preco 1 😱 TABELA 1 |                 |                |         |              |            |         |         |
| Forma de Pag                                                  | jto.       | 1 9                                                                  | 30 DIAS     |              |             | Ultimas Formas de Pagamento do Cliente [F6] |                    |                 |                |         |              |            |         |         |
| Dt. Entrega                                                   |            |                                                                      | Histo       | rico de Vend | a           | Lista de Produtos Lista de Produtos Grade   |                    |                 |                |         |              |            |         |         |
| Itens Out                                                     | ras Inform | nacoes                                                               | Nro de Lote | Dados d      | o Cancelame | ento Cam                                    | oos Ad             | icionais [Alt + | A] Anexos      | (0) Ent | trega        |            |         |         |
| Novo                                                          | Cod. de l  | Barras 9                                                             | 640         |              | 9           | Referencia                                  | 81303              | S PRO           | DUTO TESTE     |         |              |            |         |         |
| [Cuting                                                       | Quantidade |                                                                      | 1,00000     | Valor        | 100,00      | <mark>000 %</mark>                          | IPI                | 0,00            | % Desc         | 10,0    | <b>IV</b> 00 | . Desc     | 10,0    | 00      |
| Editar                                                        | % Acresc   |                                                                      | 0,00        | VI. Acresc   | 0           | ),00 Fre                                    | ete                | 0,00            | Seguro         |         | 0,00         |            |         |         |
| Excluir                                                       | CT Page    |                                                                      | 0.00        | CT Valar     |             | 00 ECD ST                                   |                    | 0.00            | ECD ST VI      |         | 0.00         |            |         |         |
|                                                               | 51 Base    |                                                                      | 0,00        | ST valor     |             | JUU FCP ST                                  | BC                 | 0,00            | FUPSIVI        |         | 0,00         |            |         |         |

Confirmação

 $\times$ 

Deseja recalcular todo o pedido com esta tabela de preco?

<u>S</u>im <u>N</u>ão

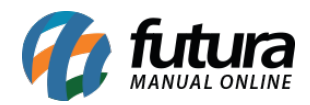

| Pedido de Venda 🗴                                                                                         |                                          |               |              |              |              |              |                |           |                 |               |  |  |
|----------------------------------------------------------------------------------------------------|------------------------------------------|---------------|--------------|--------------|--------------|--------------|----------------|-----------|-----------------|---------------|--|--|
| Novo [F2]                                                                                                 | vo [F2] Editar [F3] Excluir Gravar [F10] |               |              |              | ancelar [F9] | Baixar 👻     | Cancelar Ba    | aixa G    | erar Nt. Fiscal | Imprimir      |  |  |
| Consulta Dados Duplicatas Pagtos do PDV Acompanhamento Pedido                                             |                                          |               |              |              |              |              |                |           |                 |               |  |  |
| ID                                                                                                    |                                          | 0 Nro. Pedido | 3980         | 03 Status    | Aberto       | Dta. Emissao | 08/02/2023     | Dt. Saida |                 |               |  |  |
| Empresa                                                                                                   | 1                                        | S EMPRESA LU  | CRO PRESU    | MIDO NOME FA | NTASIA       |              | Seu Nro. Pedid | 0         | Usuario         |               |  |  |
| Cliente                                                                                                   | 12503                                    | Mais infor.   | TESTE        |              |              |              |                |           | Nro. Nota       |               |  |  |
| Vendedor                                                                                                  | 5803                                     |               | NTERNO 7     |              |              |              |                |           |                 | Mais Info [Al |  |  |
| Vendedor Ext                                                                                              | erno                                     | 4             |              |              |              |              |                |           |                 |               |  |  |
| Transportado                                                                                              | ra                                       | 4             |              |              |              |              |                |           |                 | Calcular F    |  |  |
| Tipo Pedido                                                                                               | 1                                        |               |              | Tabela       | a de Preco   |              |                |           |                 |               |  |  |
| Forma de Pag                                                                                              | ito. 1                                   | 30 DIAS       |              |              | Ultimas      |              |                |           |                 |               |  |  |
| Dt. Entrega                                                                                               |                                          | Histo         | rico de Vend | la           | Lista de Pro |              |                |           |                 |               |  |  |
| Itens Outras Informacoes Nro de Lote Dados do Cancelamento Campos Adicionais [Alt + A] (Anexos(0) Entrega |                                          |               |              |              |              |              |                |           |                 |               |  |  |
| Novo                                                                                                    | Cod. de Barras                           | 9640          |              | ् Re         | ferencia 813 | 303 🕓 PRC    | DUTO TESTE     |           |                 |               |  |  |
| [Ctrl+N]                                                                                                  | Quantidade                               | 1,00000       | Valor        | 100,0000     | ) % IPI      | 0,00         | % Desc         | 20,00 ~   | VI. Desc        | 20,00         |  |  |
| Editar                                                                                                    | % Acresc                                 | 0.00          | VI Acresc    | 0.0          | ) Frete      | 0.00         | Seguro         | 0.0       | 0               |               |  |  |
| Excluir                                                                                                   | 70 Harebe                                | 0,00          | n Adese      |              |              | 0,00         | Jeguro         | 0,0       |                 |               |  |  |
|                                                                                                    | ST Base                                  | 0,00          | ST Valor     | 0,0          | 0 FCP ST Bc  | 0,00         | FCP ST VI      | 0,0       | 0               |               |  |  |

## 7 - Novo totalizador de movimento de cheque em lote

### **Caminho:** <u>*Conta Corrente > Movimento de Cheque em Lote*</u>

Foi implementado um novo totalizador de cheques selecionados.

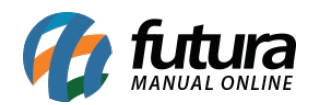

Selecionado Nao Selecionado TOTAL: R\$835,00 Status de Destino Extraviado

| .:: Futura    | Sistemas ::.                     |                |                        |                           |                     | 999                        | 9 - Sistema Futura S | erver (2023.2.6.62)     | Minimizar | Finalizar Sistema |
|---------------|----------------------------------|----------------|------------------------|---------------------------|---------------------|----------------------------|----------------------|-------------------------|-----------|-------------------|
| Cadastros Est | toque Vendas Fiscal Contas       | a Receber Co   | ntas a Pagar Conta Con | rente Impressos Etiquetas | Relatorios Exportar | mportar Configurações      |                      |                         |           |                   |
| ★ 🗕 Digite    | e aqui para pesquisar            |                | Links Uteis            | ▼ Outras Soluções ▼中文     | て版 👻 🔚 👻 🕜          | 🕤 Clique Aqui Para Licenci | iar! 🛛 🕢 🔣 - Aces    | so RemotoFutura - 🌴 - 📹 | ð . 🦺 👘   |                   |
| Movimento     | o de cheque em lote 🗴            |                |                        |                           |                     |                            |                      |                         |           | •                 |
| Empresa       | 1 SI EMPRESA T                   | TESTE RAZAO SO | DCIAL                  |                           |                     |                            |                      |                         |           |                   |
| Cliente       |                                  |                |                        | Pesquisar                 |                     |                            |                      |                         |           |                   |
| Periodo       | Data Emissão 🗸                   | 30/05/2018     | a 30/05/2018           |                           |                     |                            |                      |                         |           |                   |
| Status        | Em Carteira 🗸 🗸                  | Nº Cheque      |                        | Limpar Pesquisa [F4]      |                     |                            |                      |                         |           |                   |
| C. Corrente   |                                  | Valor          |                        |                           |                     |                            |                      |                         |           |                   |
| Emitente      |                                  |                |                        |                           |                     |                            |                      |                         |           |                   |
| CMC7          |                                  |                |                        |                           |                     |                            |                      |                         |           |                   |
| Ordem         | Menor Data de Vencimento         | ~              |                        |                           |                     |                            |                      |                         |           |                   |
| Emp. Nro.Ch   | agua Banc                        |                | Agencia                | C Corrente                | Cliente             | Statur Data Emircan Da     | ta Vencto Valor      |                         |           | •                 |
| 1 45          | 51988 Banco Santander (Brasil) S | i.A.           | 5882 3724              | 4081 CLIENTE JURID        | CO TESTE            | Em Carteira 30/05/2018 30/ | 05/2018 50,00        |                         |           |                   |
| 1 53          | 31684 Banco Santander (Brasil) S | i.A.           | 7362 1910              | 6273 CLIENTE 29/08        |                     | Em Carteira 30/05/2018 01/ | 06/2018 785,00       |                         |           |                   |
|               |                                  |                |                        |                           |                     |                            |                      |                         |           |                   |
|               |                                  |                |                        |                           |                     |                            |                      |                         |           |                   |
|               |                                  |                |                        |                           |                     |                            |                      |                         |           |                   |
|               |                                  |                |                        |                           |                     |                            |                      |                         |           |                   |
|               |                                  |                |                        |                           |                     |                            |                      |                         |           |                   |
|               |                                  |                |                        |                           |                     |                            |                      |                         |           |                   |
|               |                                  |                |                        |                           |                     |                            |                      |                         |           |                   |
|               |                                  |                |                        |                           |                     |                            |                      |                         |           |                   |
|               |                                  |                |                        |                           |                     |                            |                      |                         |           |                   |
|               |                                  |                |                        |                           |                     |                            |                      |                         |           |                   |
|               |                                  |                |                        |                           |                     |                            |                      |                         |           |                   |
|               |                                  |                |                        |                           |                     |                            |                      |                         |           |                   |
|               |                                  |                |                        |                           |                     |                            |                      |                         |           |                   |
|               |                                  |                |                        |                           |                     |                            |                      |                         |           |                   |
|               |                                  |                |                        |                           |                     |                            |                      |                         |           |                   |
|               |                                  |                |                        |                           |                     |                            |                      |                         |           |                   |
|               |                                  |                |                        |                           |                     |                            |                      |                         |           |                   |
|               |                                  |                |                        |                           |                     |                            |                      |                         |           |                   |
|               |                                  |                |                        |                           |                     |                            |                      |                         |           | ~                 |

✓ Executar